## **Lex** ware

## Wie lege ich einen Homebankingkontakt an?

# Wie gehe ich vor, wenn ich einen neuen Homebankingkontakt einrichten möchte? Und was muss ich dabei beachten?

## Voraussetzung

Die notwendigen Zugangsinformationen der Bank liegen Ihnen vor:

- Bankleitzahl (BLZ)
- BIC
- IBAN bzw. die Kontonummer
- Benutzerkennung, Kunden-ID, VR-Key oder Ähnliches
- Zur Einrichtung von Bankkontakten wird die Bankleitzahl herangezogen.

## Vorgehen

Die Einrichtung von Homebanking Kontakten kann über zwei Wege erfolgen:

 Kontakt im Administrator über 'Systemsteuerung – Homebanking Administrator (32– Bit)' anlegen.

Anschließend muss ggf. in der Lexware-Anwendung ein Finanzkonto anlegt und zugeordnet werden.

2. Direkt aus dem Lexware-Programm.

Nach der Prüfung und ggf. Aktualisierung des DDBAC Moduls wird der Bankkontakt über die 'Systemsteuerung – Homebanking Administrator (32–Bit)' angelegt.

#### Wichtig:

 Onlinebanking-Kontakte sind benutzerspezifisch.
 Deshalb muss der Benutzer, der Onlinebanking verwenden will, bei der Einrichtung am Rechner angemeldet sein. • Manuelle Eingabe der Zugangsdaten und spezielle Proxy-Einstellungen werden hier nicht berücksichtigt.

Bei den drei Sicherheits-Verfahren 'PIN/TAN, ChipTAN, Schlüsseldatei' gleichen sich die Anleitungen bis zu Punkt 7.

Den Weg beschreiben wir hier allgemein und gehen dann ab Punkt 8 auf die unterschiedlichen Verfahren ein.

#### Allgemeine Anleitung

- 1. Drücken Sie auf Ihrer Tastatur die 'Windows Taste' und geben Sie direkt 'Systemsteuerung' ein.
- 2. Klicken Sie auf 'Systemsteuerung'.

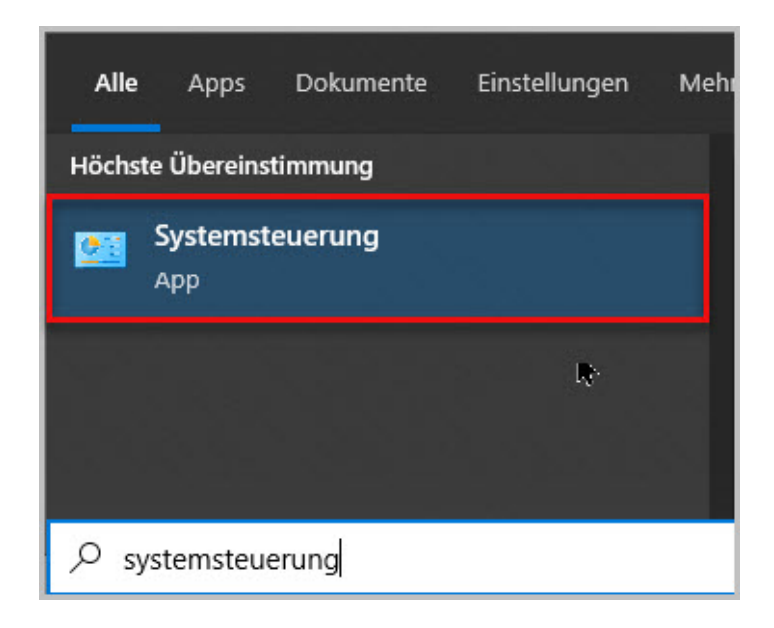

3. Klicken Sie auf 'Homebanking Administrator (32-Bit)'.

| ← → ✓ ↑ Image: Systemsteuerung → Alle Systemsteuerungselemente → |                                |  |  |  |
|------------------------------------------------------------------|--------------------------------|--|--|--|
| Einstellungen des Computers anp                                  | assen                          |  |  |  |
| Anmeldeinformationsverwaltung                                    | Arbeitsordner                  |  |  |  |
| 🕲 Center für erleichterte Bedienung                              | 🗞 Chipkartenleser (32-Bit)     |  |  |  |
| Energieoptionen                                                  | Explorer-Optionen              |  |  |  |
| 👜 Homebanking Administrator (32-Bit)                             | 🔏 Indizierungsoptionen         |  |  |  |
| ll Maus                                                          | 🚆 Netzwerk- und Freigabecenter |  |  |  |
| 🐻 RemoteApp- und Desktopverbindun                                | SAP GUI Configuration (32-Bit) |  |  |  |
| M Sound                                                          | Speicherplätze                 |  |  |  |
| 👱 System                                                         | Taskleiste und Navigation      |  |  |  |
| Wiederherstellung                                                | 🔗 Windows Defender Firewall    |  |  |  |

4. Klicken Sie 'Neu'.

| Folgende Homebanking Kontakte sind auf diesem Sys<br>Ausrufezeichen markierten Kontakte müssen noch sy<br>Liste aller Kontakte: | tem installiert. Die mit einem<br>Inchronisiert werden.<br>Aktualisierer |
|----------------------------------------------------------------------------------------------------|--------------------------------------------------------------------------|
| K B B                                                                                                    |                                                                          |
|                                                                                                    |                                                                          |
|                                                                                                    |                                                                          |
|                                                                                                    |                                                                          |
|                                                                                                    |                                                                          |
| Synchronisieren Neu Bea                                                                                                    | rbeiten Entfernen                                                        |

5. Geben Sie die Bankleitzahl Ihres Kreditinstituts ein.

| HBCI/FinTS-Kontakt                                                                                                    | ×    |
|----------------------------------------------------------------------------------------------------|------|
| Einrichten eines neuen Homebanking Kontak                                                                                                    | ts   |
| Bitte geben Sie die achtstellige Bankleitzahl Ihres Kreditinstituts ein.                                                                                                    | 0    |
| Suche (Bankleitzahl, BIC, IBAN, Name der Bank):                                                                                                    |      |
| Name des Kreditinstituts:                                                                                                    |      |
| B+S Banksysteme Demobank FinTS3 V                                                                                                    |      |
| Optional: Zugangsdaten manuell eingeben (für Experten)<br>Wählen Sie diese Option nur, wenn Sie beim Einrichten des Kontakts die<br>empfohlenen Einstellungen ändern möchten                                  |      |
| <ul> <li>Optional: Proxy-Server verwenden</li> <li>Wählen Sie diese Option nur, wenn Ihre Internetverbindung einen sogenan<br/>Proxy-Server verwendet an dem ggf, eine Anmeldung erforderlich ist.</li> </ul> | nten |
|                                                                                                    |      |

Die von der Bank zulässigen Zugangsarten werden ermittelt.

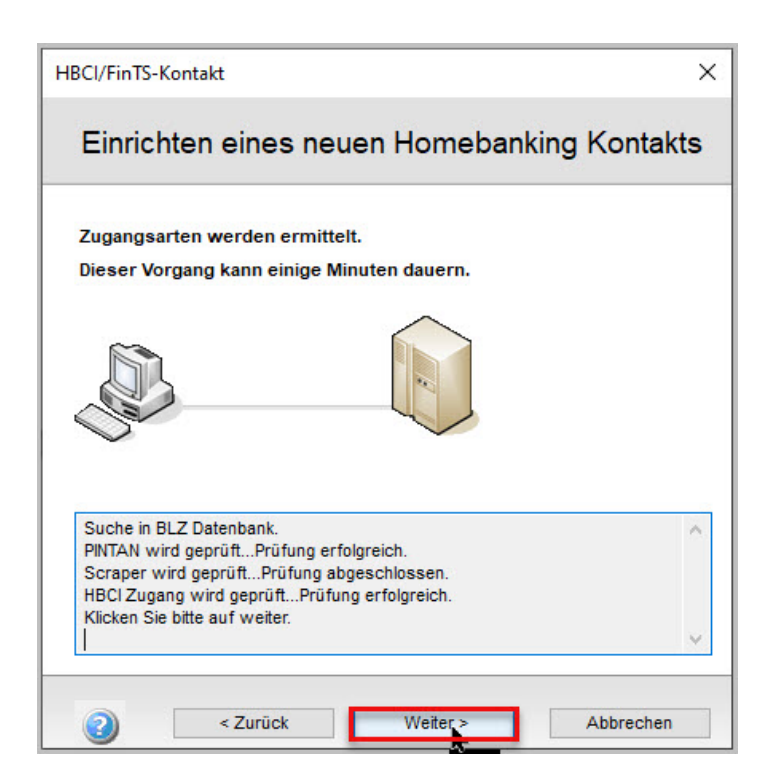

7. Klicken Sie auf 'Weiter'.

#### Bankkontakt mit PIN/TAN-Verfahren

8. Wählen Sie die Zugangsart Ihres Bankkontos aus. (im Beispiel PIN/TAN)

| 1TS-Kontakt                                                                                                    |
|----------------------------------------------------------------------------------------------------|
| richten eines neuen Homebanking Kontakts                                                                                                    |
| reditinstitut bietet mehrere Zugangsarten an.                                                                                                    |
| wählen Sie eine Zugangsart aus.                                                                                                    |
| <b><u>PIN/TAN (inkl. zwei-Schritt-TAN)</u></b><br>Ihre Bank stellt Ihnen für den Zugriff auf Ihr Konto einen Zugang mit PIN zu<br>Verfügung. Zur Durchführung von Transaktionen benötigen Sie TANs (z.B<br>das optische TAN Verfahren, photoTan oder mobile TAN per SMS). |
| Chipkarte<br>Für den Zugriff auf Ihr Konto verwenden Sie eine Chipkarte, mit der Aufträ<br>elektronisch unterzeichnet werden.                                                                                                    |
| Schlüsseldatei<br>Für den Zugriff auf Ihr Konto verwenden Sie eine Schlüsseldatei, mit der<br>Aufträge unterzeichnet werden.                                                                                                    |
|                                                                                                    |

- Geben Sie die abgefragten Bestandteile der Zugangsdaten ein. Diese Angaben können von Bank zu Bank variieren.
  - (z. B. VR-Netkey, Kontonummer, Benutzerkennung etc.).

| HBCI/FinTS-Kontakt                                                                          | ×         |
|---------------------------------------------------------------------------------------------|-----------|
| Einrichten eines neuen Homebanking                                                          | Kontakts  |
| Bitte geben Sie Ihre Kundendaten für den Zugang bei der<br>Banksysteme Demobank FinTS3 ein. | B+S       |
| Benutzerkennung:                                                                            |           |
| Kunden ID:                                                                                  |           |
| Kontaktname:                                                                                |           |
| Später synchronisieren                                                                      |           |
|                                                                                             |           |
|                                                                                             |           |
|                                                                                             |           |
| Zurück Weiter >                                                                             | Abbrechen |

10. Klicken Sie auf 'Weiter'.

| Bitte gebe<br>Banksyste | n Sie Ihre Kund<br>me Demobank | lendaten für (<br>FinTS3 ein. | den Zugang be | i der B+S |
|-------------------------|--------------------------------|-------------------------------|---------------|-----------|
| Benutzerke              | nnung:                         |                               |               |           |
| Kunden ID:              |                                |                               |               |           |
| Kontaktnan              | e:                             |                               |               |           |
| B+S Banks               | steme Demoban                  | k FinTS3                      |               |           |
| <u>Später</u>           | ynchronisieren                 |                               |               |           |

11. Geben Sie die 'PIN' ein.

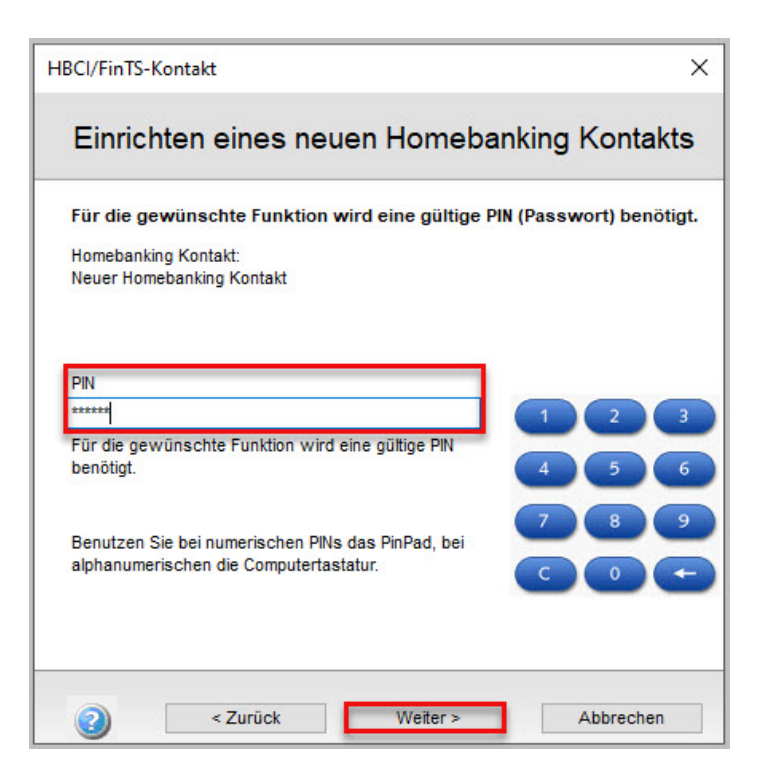

Klicken Sie auf 'Weiter'.

**12.** Der Homebankingkontakt wird synchronisiert.

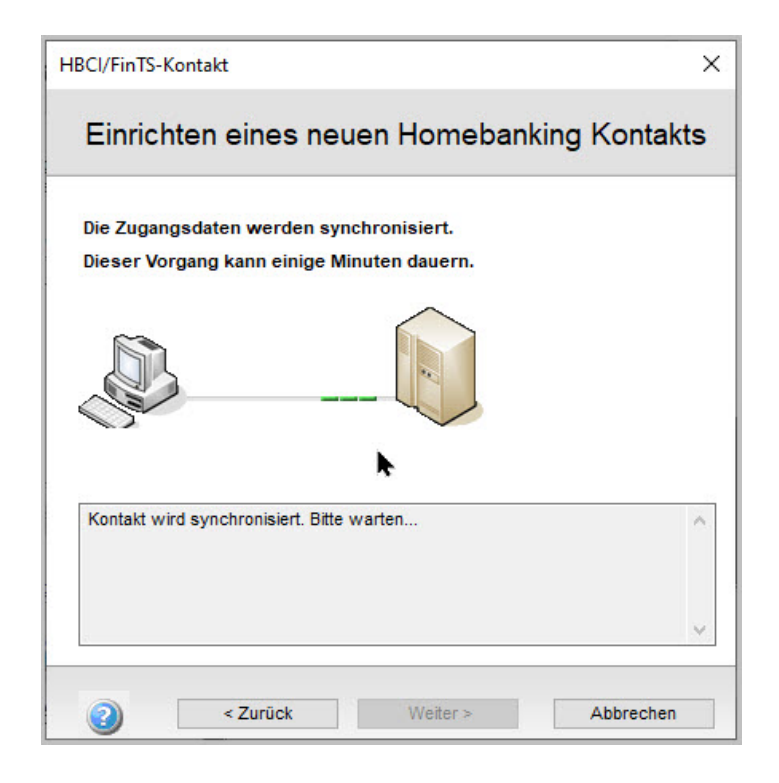

- 13. Klicken Sie auf 'Weiter'.
- **14.** Sie erhalten die Bestätigung, dass der Homebankingkontakt erfolgreich eingerichtet wurde.

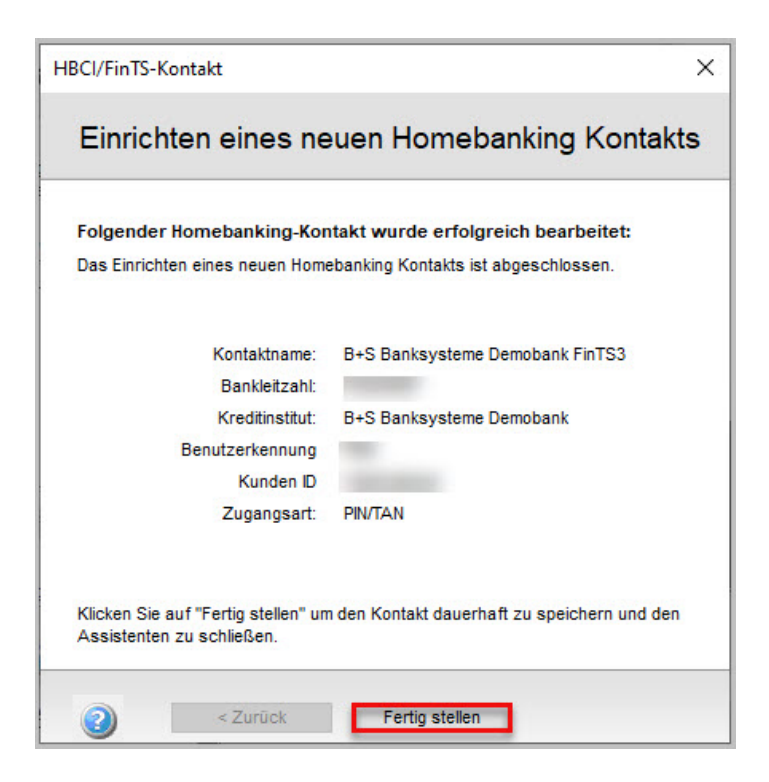

Klicken Sie auf 'Fertig stellen'.

**Wichtig:** Stellen Sie sicher, dass der Onlinebanking Kontakt in den eingesetzten Lexware-Applikationen verfügbar und mit einem Finanzkonto verknüpft ist.

### Bankkontakt mit Chipkarte

Installieren und richten Sie zuerst das Chipkartenlesegerät ein. Im Anschluss können Sie dann den Bankkontakt anlegen.

Chipkartenlesegeräte gibt es in verschiedenen Ausführungen bzw. "Klassen":

- Klasse 1 ist ein einfaches Lesegerät ohne Tastatur (ab Windows Vista nicht mehr einsetzbar).
- Klasse 2 ist ein Gerät mit eigener Eingabetastatur.
- Klasse 3 ist ein Gerät mit eigener Eingabetastatur und Display.

Die aktuellen Treiber können ggf. beim jeweiligen Gerätehersteller heruntergeladen werden (empfohlen). Beachten Sie zur Installation und Einrichtung die Angaben und Anleitungen der Hersteller.

Windows bietet auch selbst Treiber. Sie werden über 'Automatisch Erkennen' evtl. gefunden. Wenn der aktuelle Treiber installiert ist, kann die Funktionsfähigkeit über die Systemsteuerung geprüft werden: Führen Sie zunächst die Chipkarte ein und öffnen den 'Chipkartenleser (32-Bit)' aus der Windows-Systemsteuerung. Klicken Sie auf 'Jetzt Testen'.

Wenn das Chipkartenlesegerät erfolgreich eingerichtet ist, kann der Bankkontakt im Administrator für Homebanking Kontakte angelegt werden:

- 8. Klicken Sie auf 'Neu'. Die BLZ wird eingetragen.
- 9. Klicken Sie auf 'Weiter'.
- 10. Wählen Sie die Zugangsart Ihres Bankkontos aus. (im Beispiel Chipkarte)

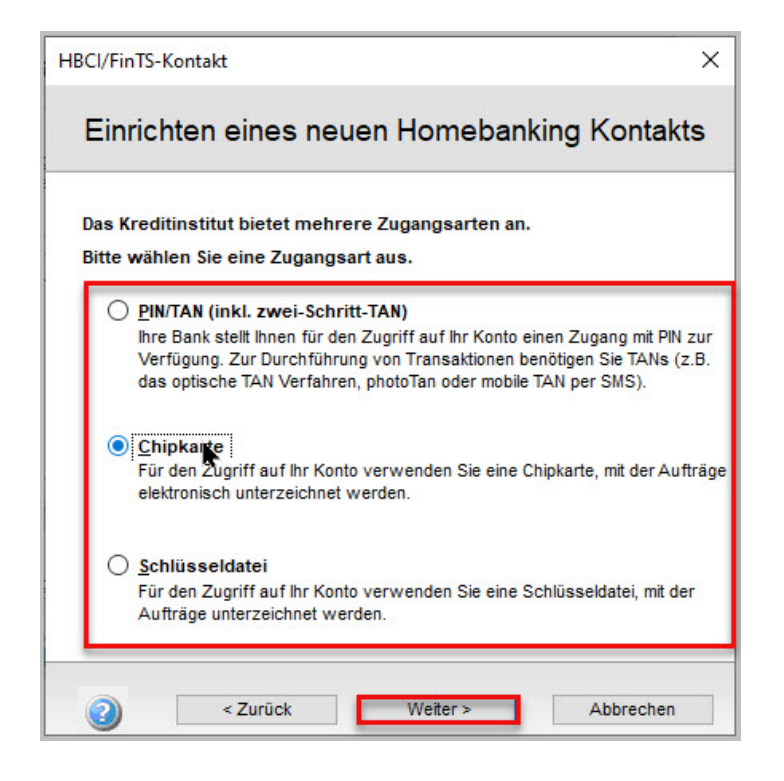

**11.** Wenn der installierte Chipkartenleser korrekt erkannt wurde, ergibt sich folgendes Bild:

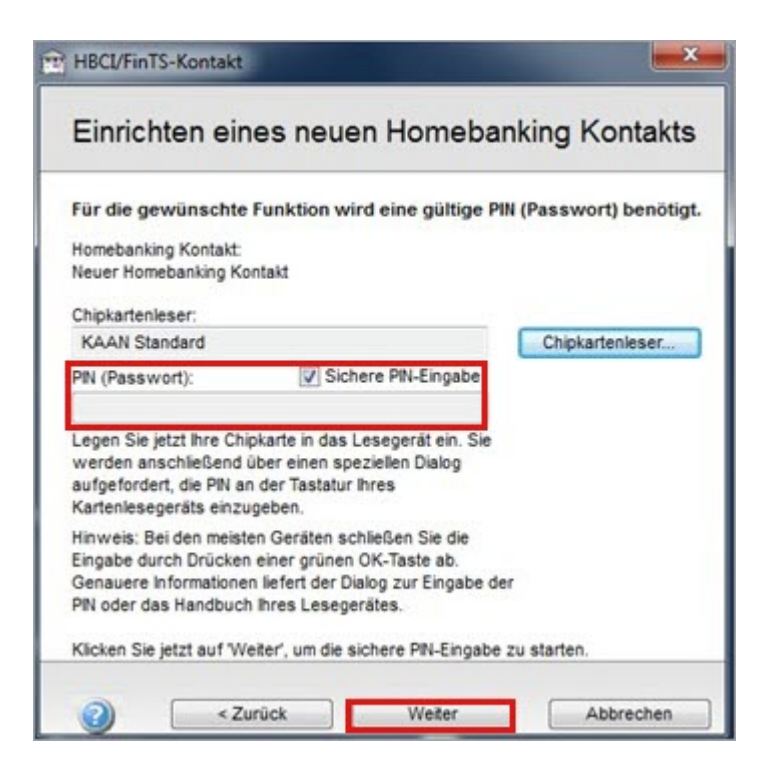

**Hinweis:** Achten Sie darauf, dass der Haken bei 'Sichere PIN-Eingabe' aktiviert ist. Klicken Sie auf 'Weiter'.

**12.** Geben Sie die 'PIN' über die Tastatur des Chipkartenlesegerätes ein.

- **13.** Auf der nächsten Seite des Assistenten muss ggf. der richtige Speicherplatz der Chipkarte für die vorliegenden Bank-Zugangsdaten ausgewählt werden:
- 14. Klicken Sie auf 'Weiter'.
- **15.** Hinterlegen Sie die 'Benutzerkennung und/oder ggf. die Kunden-ID'.
- 16. Im Anschluss daran kann der Bankkontakt synchronisiert werden, erscheint dann im Administrator für Homebanking Kontakte und kann für Onlinebanking Transaktionen verwendet werden.

Stellen Sie hier sicher, dass der Onlinebanking Kontakt in den eingesetzten Lexware-Applikationen verfügbar und mit einem Finanzkonto verknüpft ist.

#### Bankkontakt mit neuer Schlüsseldatei

8. Klicken Sie auf 'Schlüsseldatei'.

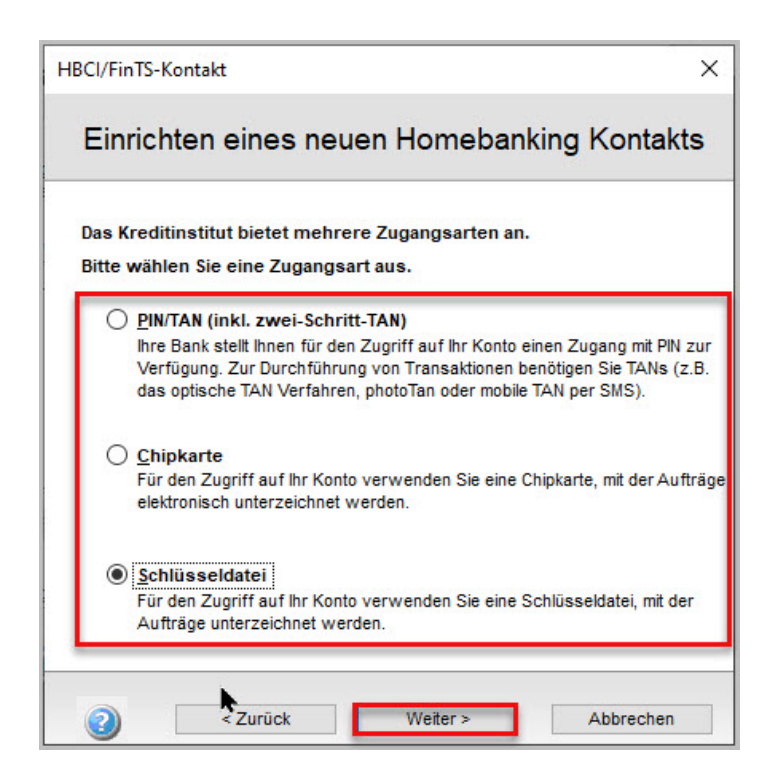

Klicken Sie auf 'Weiter'.

9. Wählen Sie aus zwei Varianten aus:

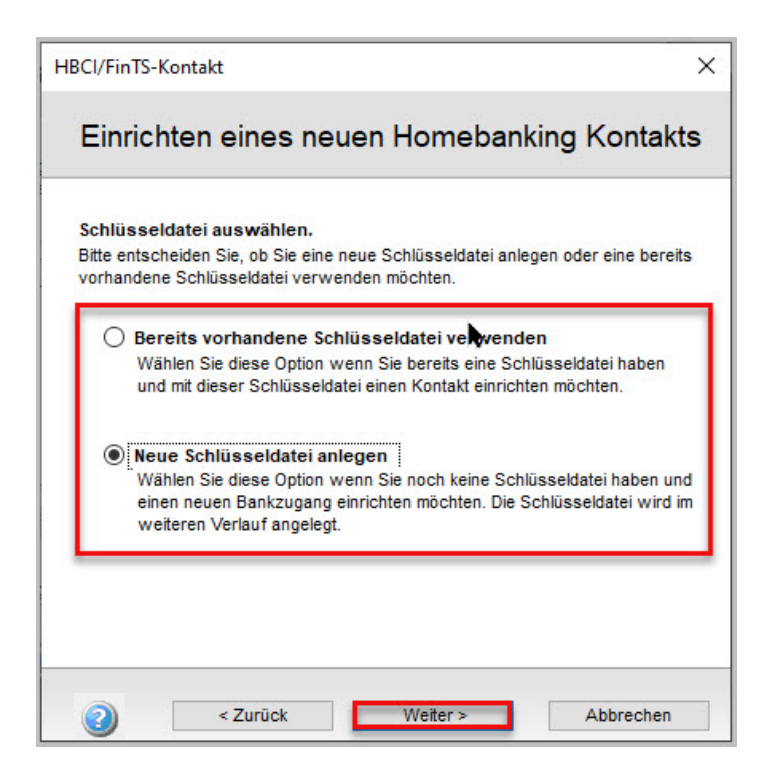

Im Beispiel wird die Schlüsseldatei neu angelegt

#### **Hinweis:**

- Die Schlüssel in der Sicherheitsdatei werden verschlüsselt abgespeichert. Dabei wird für die Verschlüsselung der Sicherheitsdatei eine PIN verwendet. Ein Zugriff auf die Schlüsseldatei ist nur bei korrekt eingegebener PIN möglich (siehe unten).
- HBCI legt kein Standardformat für Sicherheitsdateien fest. Verschiedene Banken verwenden also eventuell verschiedene Dateiformate.
- Das Format der Schlüsseldatei kann im Assistenten zur Erstellung eines Homebanking Kontaktes beeinflusst werden. Behalten Sie im Zweifel die Standardeinstellung bei.
- 8. Klicken Sie auf 'Weiter'.
- **9.** Geben Sie die Benutzerkennung und/oder die Kunden ID ein:

| HBCI/FinTS-Kontakt                      |                            |                             | ×              |
|-----------------------------------------|----------------------------|-----------------------------|----------------|
| Einrichten ei                           | nes neu                    | en Homebai                  | nking Kontakts |
| Bitte geben Sie Ihre<br>Banksysteme Dem | • Kundendat<br>obank FinTS | en für den Zugang<br>3 ein. | bei der B+S    |
| Benutzerkennung:                        |                            |                             |                |
| Kunden ID:                              |                            |                             |                |
| Kontaktname:                            |                            |                             |                |
| B+S Banksysteme De                      | mobank FinTS               | 3                           |                |
|                                         |                            |                             | •              |
|                                         |                            |                             |                |
|                                         |                            |                             |                |
|                                         |                            |                             |                |
|                                         |                            |                             |                |
|                                         |                            |                             |                |
| <2                                      | лиск                       | vveiter >                   | Abbrechen      |

**10.** Die Zugangsdaten werden abgeglichen.

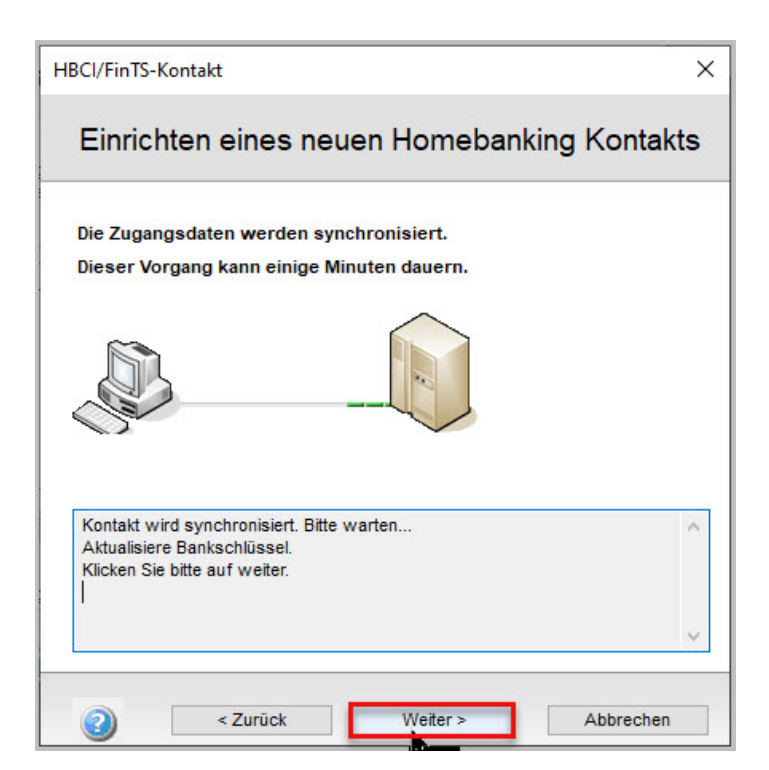

Klicken Sie auf 'Weiter'.

Hinterlegen Sie hier das 'Format der Schlüsseldatei'.
 Hinweis: Wir empfehlen, den vorgeschlagenen Wert zu übernehmen.

| Format der<br>Bitte wählen<br>Bit.     | Schlüsseldatei.<br>Sie das Format de        | r Schlüsseldatei und               | I die Länge des Schlüssels ir |
|----------------------------------------|---------------------------------------------|------------------------------------|-------------------------------|
| Format der S<br>RAH-10                 | chlüsseldatei:                              |                                    |                               |
| RDH-1<br>RDH-2<br>RDH-10               | els in Bit                                  |                                    |                               |
| RAH-10<br>Generel git.<br>Rechenzeit v | se langer der Schli<br>verlängert sich ents | üssel, desto sichere<br>sprechend. | r ist die Übertragung aber di |
|                                        |                                             |                                    |                               |

12. Übernehmen Sie hier den vorgegebenen Wert.

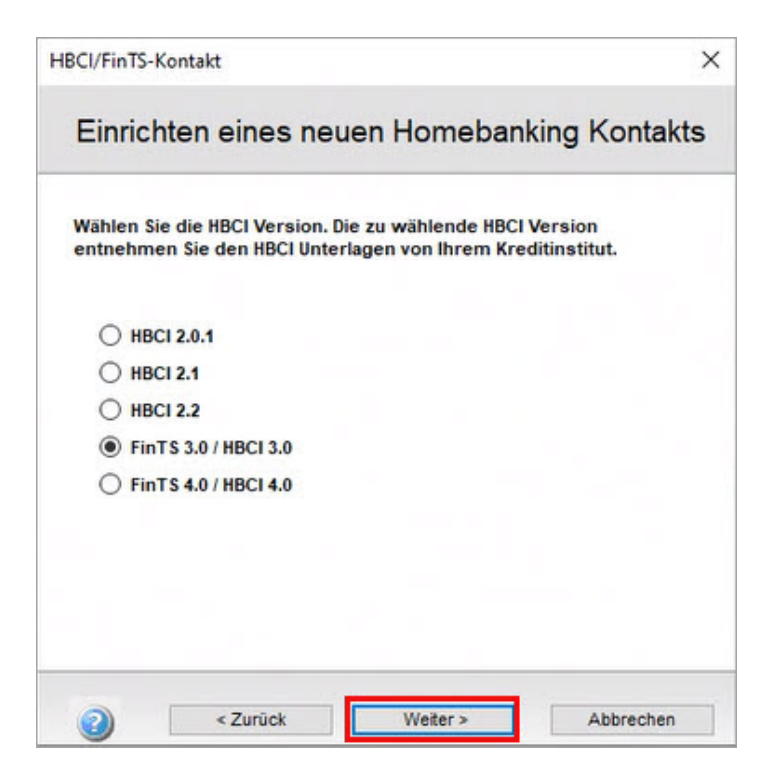

Klicken Sie auf 'Weiter'

13. Übernehmen Sie hier den vorgegebenen Wert.

| oci/mino-ko                                   | index.                                                                                      |                                   |
|-----------------------------------------------|---------------------------------------------------------------------------------------------|-----------------------------------|
| Einricht                                      | en eines neuen Homeba                                                                       | anking Kontakts                   |
| Bitte geben                                   | Sie die Verbindungsdaten Ihres Kre                                                          | ditinstituts ein.                 |
| Um eine Verb<br>können, wird                  | indung mit dem HBCI-System Ihres Krediti<br>die Internet-Adresse des HBCI-Systems I         | nstituts aufbauen zu<br>benötigt. |
| Die Internet-A<br>123.123.123.<br>angegeben w | dresse kann als numerische IP-Adresse<br>123) oder als DNS-Adresse (z.B. hbci.me<br>verden. | (z.B.<br>inebank.de)              |
|                                               |                                                                                             |                                   |
| Die Verbin                                    | idung erfolgt über einen Proxy Server.                                                      |                                   |
|                                               |                                                                                             |                                   |
|                                               |                                                                                             |                                   |
|                                               | testen                                                                                      |                                   |
| Verbindung                                    |                                                                                             |                                   |
| Verbindung                                    |                                                                                             |                                   |

14. Der (variable) Hash-Wert des Bankschlüssels wird angezeigt:

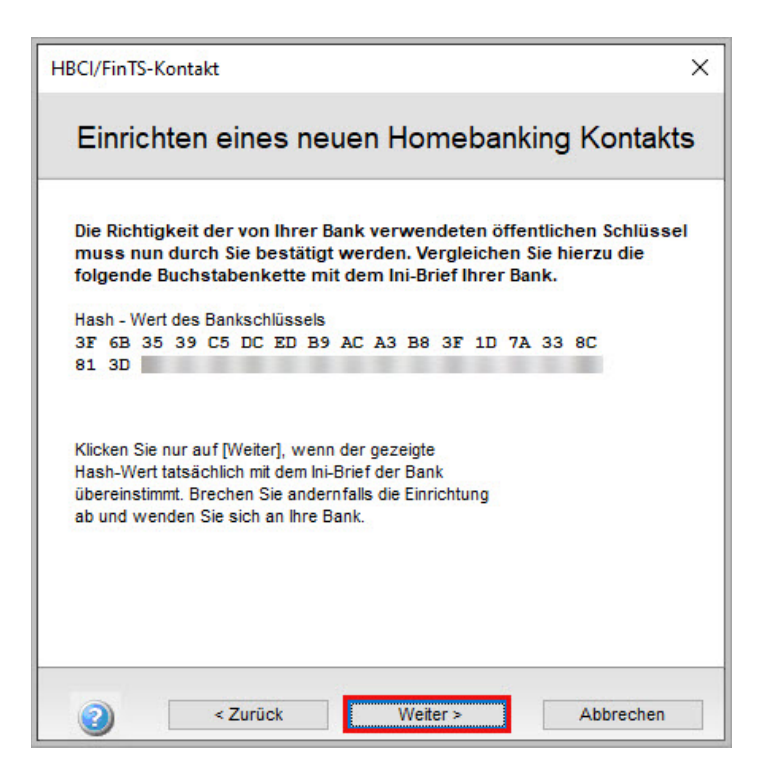

**Hinweis:** Beim Hash-Wert des Beispiels handelt es sich um Musterdaten. Dieser Hash-Wert wird vom Programm erzeugt. Er muss mit dem im Ini-Brief enthaltenen übereinstimmen.

**15.** Klicken Sie 'Weiter':

- a) Der Bankkontakt wird synchronisiert
- b) Der Singnaturschlüssel wird erzeugt und
- c) Der Chiffrierschlüssel generiert.
- d) Die erzeugten Schlüssel werden an die Bank übertragen.
- **16.** Klicken Sie auf 'Weiter'.
- 17. Klicken Sie auf die Schaltfläche 'Ini-Brief jetzt generieren'.
  Der 'Ini-Brief' wird erstellt.
  Hinweis: Speichern Sie den 'Ini-Brief' oder drucken Sie ihn aus.
- 18. Vergeben Sie eine neue 'PIN'

**Hinweis:** Beachten Sie das vorgegebene Format (Länge und Sonderzeichen). Klicken Sie auf 'Weiter'.

**19.** Geben Sie auf der Folgeseite des Assistenten die PIN aus Sicherheitsgründen erneut ein.

Die Schlüsseldatei wird erstellt, die Informationen des neuen Kontaktes werden angezeigt.

20. Klicken Sie auf 'Fertigstellen'.

Der Kontakt ist angelegt und wird unter 'Systemsteuerung – Homebanking Administrator (32bit)' angezeigt.

**Wichtig:** Der Bankkontakt ist noch nicht freigeschaltet und wird deshalb mit einem Ausrufezeichen in der Liste der Bankkontakte angezeigt.

- **21.** Weiteres Vorgehen:
  - a) Der ausgedruckte Ini-Brief muss zur Freischaltung unterschrieben an die Bank gesendet werden.
  - **b)** Nach der Freischaltung von der Bank kann der Kontakt synchronisiert werden.
- **22.** Synchronisieren Sie den Homebankingkontakt mit einem Rechtsklick auf 'Synchronisieren'.

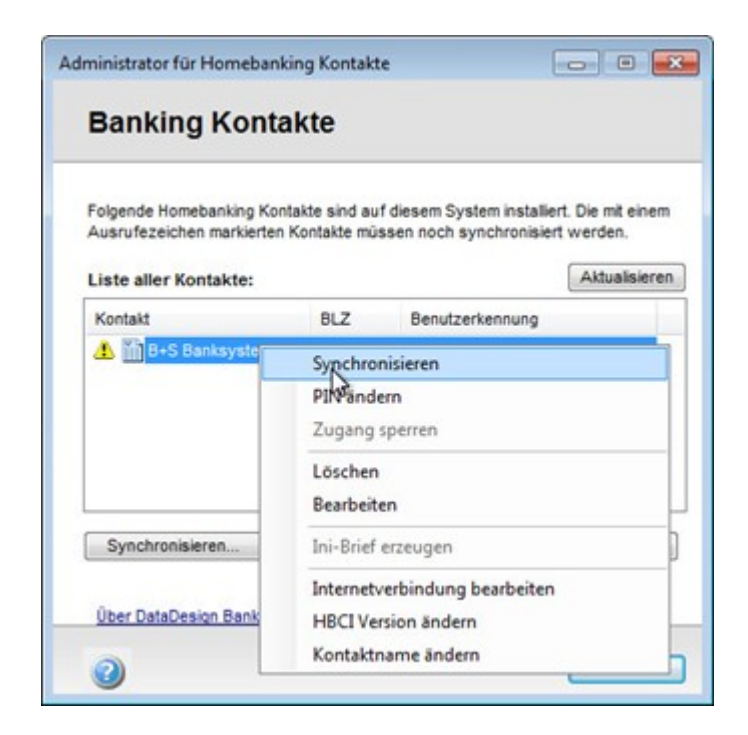

#### Wichtig:

Nach der Synchronisation ist der Kontakt funktionsfähig und kann für das Onlinebanking verwendet werden. Der Kontakt wird dann ohne Ausrufezeichen dargestellt.

Stellen Sie sicher, dass der Kontakt in den eingesetzten Lexware-Applikationen verfügbar ist. Er muss auch mit einem Finanzkonto verknüpft sein.

#### Bankkontakt mit vorhandener Schlüsseldatei

Wenn ein Bankkontakt mit einer vorhandenen Schlüsseldatei erstellt werden soll, muss zu Beginn die entsprechende Option ausgewählt werden:

8. Klicken Sie auf 'Bereits vorhandene Schlüsseldatei verwenden'.

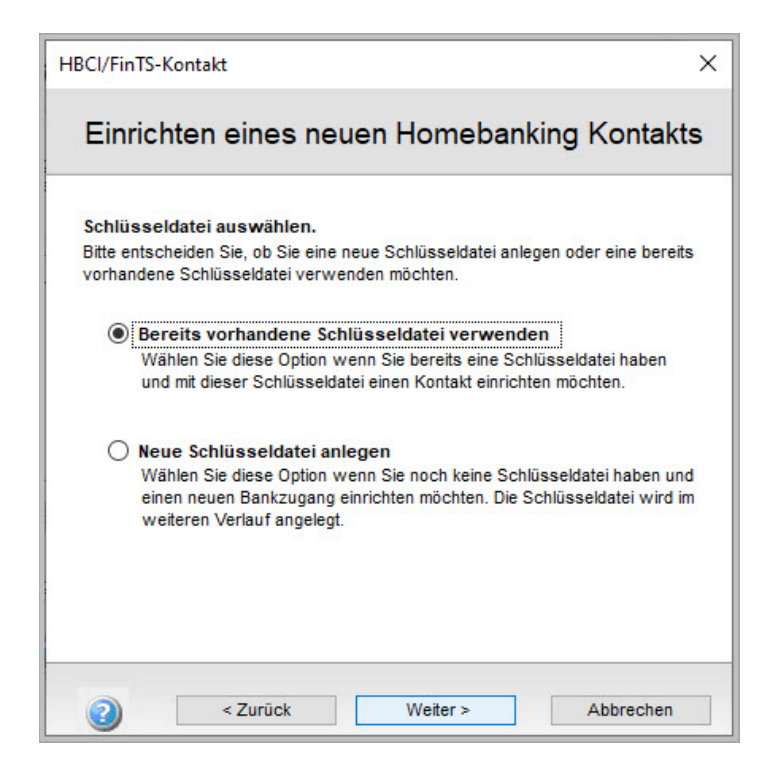

9. Klicken Sie auf 'Durchsuchen'. Wählen Sie die vorhandene Schlüsseldatei aus.

| HBCI/FinTS-Kontakt                  | ×                    |
|-------------------------------------|----------------------|
| Einrichten eines neuen              | Homebanking Kontakts |
| Wählen Sie bitte Ihre Schlüsseldate | iaus.                |
| 10.0014                             | •                    |
| Dateiname:<br>c:\                   | Durchsuchen          |
| Benutzername:                       |                      |
|                                     |                      |
| a zuräck                            | Weiter > Abbrechen   |

Zum Verfahren 'Bankkontakt mit neuer Schlüsseldatei' bestehen folgende Unterschiede:

• Wählen Sie den Speicherort der Schlüsseldatei. Dabei muss im Suchfenster ggf. der Filter von RDH/RAH auf Key geändert werden.

- Die PIN muss nicht neu hinterlegt werden. Geben Sie hier die zuvor erstellte PIN ein.
- Die Freischaltung des Homebanking Kontaktes durch die Bank entfällt. Der Kontakt wurde ja bereits in der Vergangenheit von der Bank freigeschaltet.

Nach der Synchronisation kann der Kontakt sofort verwendet werden. Stellen Sie sicher, dass der Onlinebanking Kontakt in den eingesetzten Lexware-Applikationen verfügbar und mit einem Finanzkonto verknüpft ist.